**ENVIRONMENTAL PROTECTION AGENCY** 

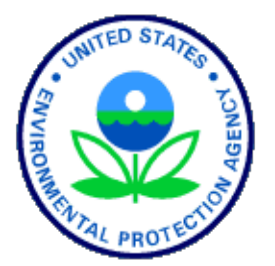

# **OFFICE OF PESTICIDE PROGRAMS (OPP)**

## Incident Data System (IDS) User Guide

Version 1.0

July 27, 2023

### **Table of Contents**

| 1 | WHAT IS THE INCIDENT DATA SYSTEM (IDS)?                                | 1  |
|---|------------------------------------------------------------------------|----|
| 2 | HOW TO ACCESS IDS                                                      | 2  |
| 3 | INITIAL SEARCH SELECTION PAGE                                          | 3  |
| 4 | INCIDENT RESULT PAGE                                                   | 6  |
| 5 | OPTIONS AVAILABLE TO MODIFY THE RESULT SET                             | 8  |
| 6 | ADDITIONAL INFORMATION                                                 | 13 |
| 7 | APPENDIX A – SEVERITY CATEGORIES USED FOR PESTICIDE INCIDENT REPORTING | 14 |

## **1** What is the Incident Data System (IDS)?

IDS is a website that provides relevant information for reported pesticide exposure incidents. There are two types of incident data: individual incident data and aggregate summary data. The information in this database is updated monthly.

- 1. Information in the IDS database includes:
  - Internal Incident Number
  - Incident type (adverse reaction, product defect, etc.)
  - Exposure Type/Severity (animal, human, major, minor, etc.)
  - Location (state, county, city)
  - Product Name/Registration Number
  - Ingredient Name/PC Code
  - Incident Package Description text
  - Incident Date
  - Counts of reported incidents by exposure type (aggregate summaries)

#### 2. Search Criteria:

This data is sufficiently different that each type of incident must be searched using different set of criteria:

Individual Incident data:

- Incident report date
- Incident type
- Incident location
- Pesticide product name and/registration number
- Active ingredient/PC Code
- Text contained in the submission
- Exposure information
- Location (State, County, City)
- Reporting date

#### Aggregate Summary data:

- Incident report date
- Pesticide product name and/registration number
- Active ingredient/PC Code
- Exposure information
- Reporting date

### 2 How to Access IDS

1. The Incident Data System (IDS) can be accessed at https://ordspub.epa.gov/ords/pesticides/f?p=ids

## 3 Initial Search Selection Page

1. Entering IDS, you will be presented with an initial page containing brief system information and a choice as to what type of incident data to search on – individual incident data or aggregate summary data (Figure 1).

| United States<br>Linited States<br>Agency                                                                                                    |                                                   |                                 |  |  |  |  |  |  |  |
|----------------------------------------------------------------------------------------------------|---------------------------------------------------|---------------------------------|--|--|--|--|--|--|--|
| Environmental Topics Laws & Regulations About EPA                                                                                                    | Search EPA.gov                                    | ۹.                              |  |  |  |  |  |  |  |
| Related Topics: Pesticide Registration                                                                                                    | Share Contact                                     | ct Us                           |  |  |  |  |  |  |  |
| Incident Data System (IDS)                                                                                                    |                                                   |                                 |  |  |  |  |  |  |  |
| This online database provides information on pesticide-related incidents (both individually reported incidents and those submitted in aggregate) for the past 10 years. The database is updated every month.      |                                                   |                                 |  |  |  |  |  |  |  |
| Search the Database                                                                                                    |                                                   |                                 |  |  |  |  |  |  |  |
| The database may be searched by entering specific criteria (which are not case sensitive). Leaving all of the incidents in the database.                                                                          | of the search options blar                        | nk will return a listing of all |  |  |  |  |  |  |  |
| After the results are displayed, you may further filter, format, or download the content of your search<br>of the screen or by clicking on the the report column headings for additional search, sort, formatting | n results by clicking on the<br>and help options. | e "Actions" button at the top   |  |  |  |  |  |  |  |
| More information on how to navigate the database can be found in the Incident Data System User Guid                                                                                                    | le.                                               |                                 |  |  |  |  |  |  |  |
| Last updated: 06/18/2023                                                                                                    |                                                   |                                 |  |  |  |  |  |  |  |
| Search Individual Incidents Search Aggregated Incidents                                                                                                    |                                                   |                                 |  |  |  |  |  |  |  |

#### Figure 1 - Initial Selection Menu

Selecting the Search Individual Incident option will present the search page for individual incidents (Figure 2).

| Search the Database                                                                                                    |                                                                                                    |  |  |  |  |  |  |  |  |  |
|----------------------------------------------------------------------------------------------------|----------------------------------------------------------------------------------------------------|--|--|--|--|--|--|--|--|--|
| The database may be searched by entering specific o                                                                                                    | he database may be searched by entering specific criteria (which are not case sensitive). Leaving all of the search options blank will return a listing of all of the incidents in the database. |  |  |  |  |  |  |  |  |  |
| After the results are displayed, you may further filter, format, or download the content of your search results by clicking on the "Actions" button at the top of the screen or by clicking on the the report olumn headings for additional search, sort, formatting and help options. |                                                                                                    |  |  |  |  |  |  |  |  |  |
| More information on how to navigate the database ca                                                                                                    | Nore information on how to navigate the database can be found in the Incident Data System User Guide.                                                                                            |  |  |  |  |  |  |  |  |  |
| Last updated: 06/18/2023                                                                                                    |                                                                                                    |  |  |  |  |  |  |  |  |  |
| Incident Number:                                                                                                    |                                                                                                    |  |  |  |  |  |  |  |  |  |
| Incident Type:                                                                                                    | v                                                                                                    |  |  |  |  |  |  |  |  |  |
| Exposure Type:                                                                                                    | v                                                                                                    |  |  |  |  |  |  |  |  |  |
| State (Abbr):                                                                                                    |                                                                                                    |  |  |  |  |  |  |  |  |  |
| City:                                                                                                    |                                                                                                    |  |  |  |  |  |  |  |  |  |
| County:                                                                                                    |                                                                                                    |  |  |  |  |  |  |  |  |  |
| Product Name:                                                                                                    |                                                                                                    |  |  |  |  |  |  |  |  |  |
| Product Number:                                                                                                    |                                                                                                    |  |  |  |  |  |  |  |  |  |
| PC Code:                                                                                                    |                                                                                                    |  |  |  |  |  |  |  |  |  |
| Ingredient:                                                                                                    |                                                                                                    |  |  |  |  |  |  |  |  |  |
| Submission Description:                                                                                                    |                                                                                                    |  |  |  |  |  |  |  |  |  |
| Incident Date - Start:                                                                                                    | 自                                                                                                    |  |  |  |  |  |  |  |  |  |
| Incident Date - End:                                                                                                    |                                                                                                    |  |  |  |  |  |  |  |  |  |
|                                                                                                    | Clear Search Individual Incidents Main Menu                                                                                                    |  |  |  |  |  |  |  |  |  |

Figure 1 – Individual Incident Search Page

Selecting the Search Aggregate Summaries option will present the search page for aggregate summary data (Figure 3).

| Incident Data System (IDS) -                                                                            | Incident Data System (IDS) - Incidents Submitted in Aggregate                                                                                                    |  |  |  |  |  |  |  |  |  |  |
|----------------------------------------------------------------------------------------------------|----------------------------------------------------------------------------------------------------|--|--|--|--|--|--|--|--|--|--|
| This online database provides information on per<br>every month.                                        | his online database provides information on pesticide-related incidents (both individually reported incidents and those submitted in aggregate) for the past 10 years. The database is updated very month.                                                                              |  |  |  |  |  |  |  |  |  |  |
| Search the Database                                                                                     |                                                                                                    |  |  |  |  |  |  |  |  |  |  |
| The database may be searched by entering speci                                                          | fic criteria (which are not case sensitive). Leaving all of the search options blank will return a listing of all of the incidents in the database.                                                                                                    |  |  |  |  |  |  |  |  |  |  |
| After the results are displayed, you may further fi<br>report column headings for additional search, so | After the results are displayed, you may further filter, format, or download the content of your search results by clicking on the "Actions" button at the top of the screen or by clicking on the the report column headings for additional search, sort, formatting and help options. |  |  |  |  |  |  |  |  |  |  |
| More information on how to navigate the databas                                                         | e can be found in the Incident Data System User Guide.                                                                                                    |  |  |  |  |  |  |  |  |  |  |
| Last updated: 06/18/2023                                                                                |                                                                                                    |  |  |  |  |  |  |  |  |  |  |
| Incident Number:                                                                                        |                                                                                                    |  |  |  |  |  |  |  |  |  |  |
| Product Name:                                                                                           |                                                                                                    |  |  |  |  |  |  |  |  |  |  |
| Product Number:                                                                                         |                                                                                                    |  |  |  |  |  |  |  |  |  |  |
| PC Code:                                                                                                |                                                                                                    |  |  |  |  |  |  |  |  |  |  |
| Ingredient:                                                                                             |                                                                                                    |  |  |  |  |  |  |  |  |  |  |
| Exposure Type:                                                                                          | ▼                                                                                                    |  |  |  |  |  |  |  |  |  |  |
| Incident Date - Start:                                                                                  | <b>(</b>                                                                                                    |  |  |  |  |  |  |  |  |  |  |
| Incident Date - End:                                                                                    |                                                                                                    |  |  |  |  |  |  |  |  |  |  |
|                                                                                                    | Clear Search Aggregated Incidents Main Menu                                                                                                    |  |  |  |  |  |  |  |  |  |  |

Figure 3 – Aggregate Summary Search Page

- 1. Use the search selection area to enter values into the search fields or leave the fields blank to select all records in the database. Various combinations can be filled in to create an initial search of records in the database. The incidents returned will meet the search values specified.
  - a. **Single-value search method:** The Incident Type field and the Exposure fields can be searched by selecting a value from a dropdown select list. You can select one value by clicking on the down-arrow to the right of the search box. You will be presented with a list of valid values for that field, click on the value you want to search for to add it to the search list.
  - b. Wildcard search method: Most other search fields are text and can be selected using a wildcard search to locate records that have the specified search phrase in the field. Click directly in the search field box, enter the search phrase you want to search for, and press the <Enter> key. This will enter this search value into the search field. All records containing the entered text in that particular field will be included in the search results.
  - c. The incident reporting date range start and stop fields can be selected by clicking on a date presented in the calendar widget, or by entering a valid date in MM/DD/YYYY format and pressing the <Enter> key. Two dates must be selected. These selections will narrow the result set to incidents that were reported within in the selected timeframe.
  - d. Click on the <Clear> button to erase your selections <u>or left click on the</u> <<u>Search> button to begin your search</u>.

**NOTE:** Selecting the search button without entering any values in the initial search will return all records in the database – <u>the results can be filtered by the using additional filtering functions available on the results page</u>.

Most search fields are text fields and are case insensitive. The incident number and pc\_code fields are also text fields but have a numeric format and require leading zeroes to be entered to find a match.

### 4 Incident Result Page

 After pressing the <Search> button, you will be presented with the results page including a count of the number of returned rows depending on which type of search you performed. Figure 4 shows the result page for individual incidents and figure 5 shows the result page for aggregate summaries.

| Incident Data S                                             | ncident Data System (IDS) |                   |                           |         |       |            |                  |                                   |                                             |                |                                  |  |
|-------------------------------------------------------------|---------------------------|-------------------|---------------------------|---------|-------|------------|------------------|-----------------------------------|---------------------------------------------|----------------|----------------------------------|--|
| All Individ                                                 | All Individual Incidents  |                   |                           |         |       |            |                  |                                   |                                             |                |                                  |  |
| Q 🗸 Go Rows 20 🗢 Actions 🗸 Search Again Back to Incidents P |                           |                   |                           |         |       |            |                  |                                   |                                             |                | rch Again Back to Incidents Page |  |
|                                                             |                           |                   |                           |         |       |            |                  |                                   |                                             |                | 1 - 20 of 62,546 >               |  |
| Incident Number                                             | Incident<br>Date          | Reason for Report | Impact of Incident        | Country | State | County     | City             | Product Registration<br>Number(s) | Product Names                               | PC Codes       | Active Ingredient(s)             |  |
| 000003-00002                                                | 03/30/2015                | Adverse Reaction  | PA - Plant Damage - Major | US      | тх    |            | Richmond         | 000228-00555-000239               | Ortho Weed B Gon Weed<br>Killer             | 030019         | 2,4-D, dimethylamine salt        |  |
| 000003-00002                                                | 03/30/2015                | Adverse Reaction  | PA - Plant Damage - Major | US      | ТΧ    |            | Richmond         | 000228-00555-000239               | Ortho Weed B Gon Weed<br>Killer For Lawns   | 030019         | 2,4-D, dimethylamine salt        |  |
| 000599-00013                                                | 08/16/2013                | Adverse Reaction  | WA - Wildlife - Major     | US      | CA    | Monterey   |                  |                                   | Carbofuran                                  | 090601         | Carbofuran                       |  |
| 000916-00002                                                | 05/16/2015                | Adverse Reaction  | WB - Wildlife - Minor     | US      | MD    | Worchester |                  |                                   | Carbofuran                                  | 090601         | Carbofuran                       |  |
| 008909-00003                                                | 06/10/2015                | Adverse Reaction  | WB - Wildlife - Minor     |         | NM    | Lincoln    |                  | 056228-00015                      | M-44 Cyanide Capsules                       | 074002         | Sodium cyanide                   |  |
| 025307-00001                                                | 06/21/2013                | Adverse Reaction  | HE - Human - Unspecified  | US      | тх    |            | Near<br>Beaumont | 001021-01866-053853               | Black Flag Fogging<br>Insecticide Formula 2 | 069005, 067501 | Phenothrin, Piperonyl butoxide   |  |
|                                                             |                           |                   |                           |         |       |            |                  |                                   |                                             |                |                                  |  |

Figure 4 – Individual Incident Result Page

| Incident Data S | System (IDS                       | 5)                          |                           |                                   |                                                                          |                       |                     |                           |                   |                        |                              |                                          |                                       |                            |
|-----------------|-----------------------------------|-----------------------------|---------------------------|-----------------------------------|--------------------------------------------------------------------------|-----------------------|---------------------|---------------------------|-------------------|------------------------|------------------------------|------------------------------------------|---------------------------------------|----------------------------|
| All Aggre       | All Aggregate Summary Incidents   |                             |                           |                                   |                                                                          |                       |                     |                           |                   |                        |                              |                                          |                                       |                            |
| Q~              | Q ~ <b>Go</b> Rows 20 ¢ Actions ~ |                             |                           |                                   |                                                                          |                       |                     |                           |                   |                        | Search Age                   | ain Back                                 | to Incidents P                        | age                        |
|                 |                                   |                             |                           |                                   |                                                                          |                       |                     |                           |                   |                        | 1                            | - 20 of 44,455                           | 5 >                                   |                            |
| Incident Number | Submission<br>Date                | Product<br>Number           | Product Name              | PC Code(s)                        | Active Ingredient(s)                                                     | Incident<br>From Date | Incident To<br>Date | Exposure Severity Code(s) | Incident<br>Total | HD -<br>Human<br>Minor | HE -<br>Human<br>Unspecified | DA -<br>Domestic<br>Animal -<br>Fatality | DB -<br>Domestic<br>Animal -<br>Major | DC<br>Dome<br>Anim<br>Mode |
| 025444-00001    | 07/25/2013                        | 010324-<br>00087-<br>075217 | POOLBRAND<br>ALGAECIDE 40 | 069105                            | Alkyl* dimethyl benzyl<br>ammonium chloride *(50%C14,<br>40%C12, 10%C16) | 07/15/2013            | 07/15/2013          | HD                        | 2                 | 2                      | 0                            | 0                                        | 0                                     |                            |
| 025514-00001    | 08/12/2013                        | 042750-<br>00061            | GLY STAR PLUS             | 103601                            | Glyphosate-isopropylammonium                                             | 07/15/2013            | 07/24/2013          | HD                        | 1                 | 1                      | 0                            | 0                                        | 0                                     |                            |
| 025614-00363    | 08/29/2013                        |                             | UNKNOWN                   | 030001, 030501,<br>029801, 129046 | 2,4-D, MCPA, Dicamba,<br>Mecoprop-P                                      | 04/01/2014            | 06/30/2014          | DC                        | 1                 | 0                      | 0                            | 0                                        | 0                                     |                            |
| 025614-00364    | 08/29/2013                        |                             | UNKNOWN                   | 128959, 117403,<br>030501         | Fluroxypyr, Clopyralid, MCPA                                             | 04/01/2014            | 06/30/2014          | HD                        | 1                 | 1                      | 0                            | 0                                        | 0                                     |                            |
| 025614-00365    | 08/29/2013                        |                             | UNKNOWN                   | 050507, 030501,<br>129046         | Ferrous sulfate monohydrate,<br>MCPA, Mecoprop-P                         | 04/01/2014            | 06/30/2014          | DC, DD, HD                | 6                 | 1                      | 0                            | o                                        | 0                                     |                            |
| 025614-00366    | 08/29/2013                        |                             | DELTAMETHRIN              | 097805                            | Deltamethrin                                                             | 04/01/2014            | 06/30/2014          | HD                        | 1                 | 1                      | 0                            | 0                                        | 0                                     |                            |
| 025614-00367    | 08/29/2013                        |                             | BIFENTHRIN                | 128825                            | Bifenthrin                                                               | 04/01/2014            | 06/30/2014          | HD                        | 1                 | 1                      | 0                            | 0                                        | 0                                     |                            |
| 025614-00368    | 08/29/2013                        |                             | UNKNOWN                   | 110201, 030001,<br>029801, 129046 | Prodiamine, 2,4-D, Dicamba,<br>Mecoprop-P                                | 04/01/2014            | 06/30/2014          | DC                        | 1                 | 0                      | 0                            | 0                                        | 0                                     |                            |
| 025614-00369    | 08/29/2013                        |                             | UNKNOWN                   | 128994, 029801                    | Dithiopyr, Dicamba                                                       | 04/01/2014            | 06/30/2014          | DB                        | 1                 | 0                      | 0                            | 0                                        | 1                                     |                            |

Figure 5 - Aggregate Summary Result Page

- 2. The result page is tabular set of data with rows and columns that can be further filtered, sorted, formatted, and saved to a file for further analysis.
- 3. The next section will describe the many options to further filter, refine, and format your results.

 General Text Search Across All Fields – In the upper-left part of the results page is a search box where text can be entered. This text can be a partial of full phrase. Clicking on the <Go> button will filter all records to only those that include the text entered (regardless of case) anywhere within the row. This step can be repeated multiple times to filter text in multiple fields until the desired results are obtained. Each search can be de-activated by clicking on the check box or removed by clicking on the 'X' next to each search box. The result set will automatically reflect the latest search criteria (Figure 4).

| Incident Data   | System (ID       | S)                  |                                              |         |       |        |         |
|-----------------|------------------|---------------------|----------------------------------------------|---------|-------|--------|---------|
| All Incide      | nts              |                     |                                              |         |       |        |         |
| Q~              |                  |                     | Go Actions ~                                 |         |       |        |         |
|                 |                  |                     |                                              |         |       |        |         |
| Incident Number | Incident<br>Date | Incident<br>Type    | Exposure                                     | Country | State | County | City    |
| 035884-00001    | 04/26/2023       | Adverse<br>Reaction | Domestic Animal -<br>Moderate                | US      | PA    |        | Newtown |
|                 |                  |                     | Domestic Animal -<br>Unspecified,Groundwater |         |       |        |         |

Figure 6 - Text Search Across All Fields

2. Column-Specific Text Search - Clicking on the down arrow next to the magnifying glass will provide a list of the fields available in the report (Figure 5). You can select a field, enter the search text (case insensitive), and click on the <Go> button. The result set will be filtered to only contain records that have the text contained in that field. This process can be repeated until you have selected only the records you are interested in.

| Incident Data System (IDS)                                        |                      |                                                                                                    |              |       |        |           |              |                                   |  |  |  |  |  |
|-------------------------------------------------------------------|----------------------|----------------------------------------------------------------------------------------------------|--------------|-------|--------|-----------|--------------|-----------------------------------|--|--|--|--|--|
| All Incidents                                                     |                      |                                                                                                    |              |       |        |           |              |                                   |  |  |  |  |  |
| Qv                                                                |                      | <b>Go</b> Actions ∨                                                                                                    | Go Actions ✓ |       |        |           |              |                                   |  |  |  |  |  |
| All Columns                                                       |                      |                                                                                                    |              |       |        |           |              |                                   |  |  |  |  |  |
| Incident&nbspNumber                                               | ident<br>Type        | Exposure                                                                                                    | Country      | State | County | City      | Products     | Produ                             |  |  |  |  |  |
| Incident Date                                                     | Ad verse<br>Reaction | Domestic Animal -<br>Moderate                                                                                                    | US           | PA    |        | Newtown   | 011556-00155 | Seresto                           |  |  |  |  |  |
| Exposure<br>Country<br>035: State 01 04/24/2023<br>County<br>City | Ad verse<br>Reaction | Domestic Animal -<br>Unspecified,Groundwater<br>(pre 1998 reg or<br>undetermined),Plant<br>Damage (pre 1998 reg or<br>undetermined) | US           | МО    |        | Benton    |              |                                   |  |  |  |  |  |
| Products<br>035872-0000<br>Product Names                          | Ad verse<br>Reaction | Domestic Animal - Minor                                                                                                    | US           | KY    |        | Lexington | 011556-00155 | Seresto                           |  |  |  |  |  |
| PC Codes<br>035862-00002 04/17/2023<br>Ingredients                | Ad verse<br>Reaction | Other Nontarget                                                                                                    | US           | AZ    |        |           |              | Pre Emerge<br>Pendulum,<br>Diquat |  |  |  |  |  |
| Package&nbspDescription<br>035802.0000<br>Report&nbspDescription  | Ad verse<br>Reaction | Wildlife - Minor                                                                                                    | US           | FL    |        |           |              | Unknown F                         |  |  |  |  |  |
|                                                                   |                      |                                                                                                    |              |       |        |           |              |                                   |  |  |  |  |  |

Figure 7 – Column-Specific Text Search

3. Column-Specific Options – Results can be further modified by clicking on most column headings to activate column-specific options. All column options act specifically on that column's contents and typically include search, sorting, column selection, control breaks (grouping by field values) and help text. The options window will also list a unique list of column values from which to choose (Figure 6). These options can be applied to any combination of columns to assist the user in narrowing down the returned rows to obtain the desired result set.

| Incident Data System (IDS) |                                                                                                |                                                                                                    |                                                                                                    |                                                                                                    |                                                                                                    |                                                                                                    |                                                                                                    |  |  |  |
|----------------------------|------------------------------------------------------------------------------------------------|----------------------------------------------------------------------------------------------------|----------------------------------------------------------------------------------------------------|----------------------------------------------------------------------------------------------------|----------------------------------------------------------------------------------------------------|----------------------------------------------------------------------------------------------------|----------------------------------------------------------------------------------------------------|--|--|--|
| nts                        |                                                                                                | <b>Go</b> Actions ∽                                                                                  |                                                                                                    |                                                                                                    |                                                                                                    |                                                                                                    |                                                                                                    |  |  |  |
| Incident<br>Date           | Incident<br>Type                                                                               | Exposure                                                                                             | Country                                                                                                    | State                                                                                                    | County                                                                                                    | City                                                                                                    | Products                                                                                              |  |  |  |
| 04/26/2023                 | 1≞<br>Q Filter                                                                                 | ↓₹ Ō× Ē                                                                                              | US                                                                                                    | PA                                                                                                    |                                                                                                    | Newtown                                                                                                    | 011556-001                                                                                            |  |  |  |
| 04/24/2023                 | Adverse Rea<br>Lack of Effic<br>Non-advers<br>Other                                            | action acy e Reaction                                                                                | US                                                                                                    | МО                                                                                                    |                                                                                                    | Benton                                                                                                    |                                                                                                    |  |  |  |
| 04/22/2023                 | Product Def<br>Adverse<br>Reaction                                                             | ect 🔹                                                                                                | US                                                                                                    | KY                                                                                                    |                                                                                                    | Lexington                                                                                                    | 011556-001                                                                                            |  |  |  |
| 04/17/2023                 | Adverse<br>Reaction                                                                            | Other Nontarget                                                                                      | US                                                                                                    | AZ                                                                                                    |                                                                                                    |                                                                                                    |                                                                                                    |  |  |  |
|                            | System (ID)<br>nts<br>Incident<br>Date<br>04/26/2023<br>04/24/2023<br>04/22/2023<br>04/17/2023 | System (IDS)  Incident Date Incident Type Incident O4/26/2023 I1 C I C I C I C I C I C I C I C I C I | System (IDS)  nts  fincident Date Incident Type Fxposure 04/26/2023  04/26/2023  04/24/2023  Adverse Reaction Lack of Efficacy Non-adverse Reaction Other  04/22/2023  Adverse Reaction Other  04/17/2023  Adverse Reaction Other Nontarget | System (IDS)         nts         Go Actions ~         Country         Jace Incident Type Exposure Country         04/26/2023       Adverse Reaction         04/26/2023       Adverse Reaction       US         04/24/2023       Product Defect         04/22/2023       Product Defect         Other       Other       US         04/17/2023       Adverse Reaction       US         Other       Other         Other       Other         Other       Other         Other       Other         Other       Other         Other       Other         Other       Other         Other       Other         Other       Other         Other       Other         Other       Other         Other       Other       Other | System (IDS)         nts         Go Actions ~         Incident Type Exposure Country State         04/26/2023 | System (IDS) nts<br>Incident Type Exposure Country State County 04/26/2023 $\begin{array}{c c c c c c c } & \hline & \hline & \hline & \hline & \hline & \hline & \hline & \hline & \hline & \hline$ | System (IDS) nts    Go Actions ~     Incident Incident   Type Exposure   04/26/2023 <td< td=""></td<> |  |  |  |

#### Figure 8 - Column-Specific Options

- 4. **The Actions Menu** Located to the right of the general text search box is the Actions menu (Figure 7). The Actions menu provides useful options for you to further filter, sort, format and download the query results, much the same way as the column-specific options.
  - a. **Select Columns** lets you add, remove, and rearrange columns to be included in the result set.
  - b. Filter Provides advanced row and column filtering by letting you enter multiple selections to provide fine-grained filtering of rows. Filters are additive, can be disabled by unselecting the box to the left of the filter, or removed altogether by clicking on the 'X' to the right of the filter. Clicking on the filter box will let you modify the filter conditions.
  - c. **Rows per Page** lets you control the number of rows returned on each page.
  - d. **Format** (Figure 8) lets you control the appearance and functionality of the result set (report) including additional sorting, creating counts, creating groupings and subtotals, etc.

available).
f. Download – lets you download the results of the result set to either a Comma Separated Values (.csv) file, or an Excel workbook file (.xlsx) file, or a pdf document.

| 1 | Incident Data System (IDS) |                  |                     |                                                                         |                                                                                                    |       |       |        |           |              |                                                  |  |  |  |
|---|----------------------------|------------------|---------------------|-------------------------------------------------------------------------|----------------------------------------------------------------------------------------------------|-------|-------|--------|-----------|--------------|--------------------------------------------------|--|--|--|
|   | All Incidents              |                  |                     |                                                                         |                                                                                                    |       |       |        |           |              |                                                  |  |  |  |
|   | Q~                         |                  |                     | Go                                                                      | Go Actions ~                                                                                            |       |       |        |           |              |                                                  |  |  |  |
|   |                            |                  |                     |                                                                         | E Select Columns                                                                                        |       |       |        |           |              |                                                  |  |  |  |
|   | Incident Number            | Incident<br>Date | Incident<br>Type    | Đ                                                                       | <b>Filter</b>                                                                                           |       | State | County | City      | Products     | Product Names                                    |  |  |  |
|   | 035884-00001               | 04/26/2023       | Adverse<br>Reaction | Domestic<br>Moderate                                                    | Rows Per P.                                                                                             | age > | PA    |        | Newtown   | 011556-00155 | Seresto                                          |  |  |  |
|   | 035870-00001               | 04/24/2023       | Adverse<br>Reaction | Domestic<br>Unspecifie<br>(pre 1998<br>undeterm<br>Damage (<br>undeterm | <ul> <li>Help</li> <li>Download</li> <li>Ined),Plant</li> <li>pre 1998 reg or</li> <li>ined)</li> </ul> |       | МО    |        | Benton    |              |                                                  |  |  |  |
|   | 035872-00001               | 04/22/2023       | Adverse<br>Reaction | Domestic Animal - Minor                                                 |                                                                                                    | US    | KY    |        | Lexington | 011556-00155 | Seresto                                          |  |  |  |
|   | 035862-00002               | 04/17/2023       | Adverse<br>Reaction | Other No                                                                | ntarget                                                                                                 | US    | AZ    |        |           |              | Pre Emergent<br>Pendulum,Post Emergent<br>Diquat |  |  |  |
|   | 035862-00001               | 04/14/2023       | Adverse             | Wildlife -                                                              | Minor                                                                                                   | US    | FL    |        |           |              | Unknown Rodenticide                              |  |  |  |

#### Figure 9 – The Actions Menu

Incident Data System (IDS)

| All Incide      | nts              |                     |                                                                      |                                                                                                   |            |                |                                      |           |              |                                               |
|-----------------|------------------|---------------------|----------------------------------------------------------------------|---------------------------------------------------------------------------------------------------|------------|----------------|--------------------------------------|-----------|--------------|-----------------------------------------------|
| Q.~             | Go               | Actions ~           |                                                                      |                                                                                                   |            |                |                                      |           |              |                                               |
|                 |                  |                     |                                                                      | E Select Colu                                                                                     | mns        |                |                                      |           |              |                                               |
| Incident Number | Incident<br>Date | Incident<br>Type    | E                                                                    | Filter                                                                                            |            | State          | County                               | City      | Products     | Product Names                                 |
| 035884-00001    | 04/26/2023       | Adverse<br>Reaction | Domestic<br>Moderate                                                 | Rows Per Pa                                                                                       | age ><br>> | <b>\$</b> s    | ort                                  | /town     | 011556-00155 | Seresto                                       |
| 035870-00001    | 04/24/2023       | Adverse<br>Reaction | Domestic<br>Unspecifi<br>(pre 1998<br>undetern<br>Damage<br>undetern | <ul> <li>Help</li> <li>Download</li> <li>Inned),Plant</li> <li>(pre 1998 reg or nined)</li> </ul> |            | Α<br>Λ<br>Ξ.Ξ. | ontrol Break<br>ggregate<br>iroup By | Benton    |              |                                               |
| 035872-00001    | 04/22/2023       | Adverse<br>Reaction | Domestic                                                             | : Animal - Minor                                                                                  | US         | КҮ             |                                      | Lexington | 011556-00155 | Seresto                                       |
| 035862-00002    | 04/17/2023       | Adverse<br>Reaction | Other No                                                             | Other Nontarget                                                                                   |            | AZ             |                                      |           |              | Pre Emergent<br>Pendulum,Post Emerg<br>Diquat |
| 025862-00001    | 04/14/2022       | Adverse             | Wildlife                                                             | Minor                                                                                             | 211        | EI             |                                      |           |              | Linknown Rodenticide                          |

Figure 10 - Format Options

## **6** Additional Information

Conducting a search using multiple search terms from the Search page will result in incidents that meet all criteria specified in each search box (AND condition). Selecting multiple values WITHIN a particular search box (such as Exposure Type(s): will include incidents that include at least one of the selected terms (OR condition). More advanced queries can be performed by using the Action button->Filter-> Row option on the Results page to create database-like queries using nested and/or conditions. The wildcard character is '%' – so a search for a phrase can use a query statement such as fieldname like '%search phrase%'. Upper/lower case is NOT ignored, this must be accounted for when using this option.

**Tip**: When viewing the results page – which can be too wide for the screen try scrolling with the mouse or two-fingers on a touchpad – pressing the <Ctrl> key with either the = (equal sign) key, - (minus) key, or the 0 (zero) key will zoom in, zoom out, or set the text size on the screen back to 100 % respectively. This shortcut works on most popular browsers. Using the Actions button to reduce the number of rows displayed will make it easier to find the scroll bar region on the bottom of the page to allow you to more easily scroll the screen to view all column values.

## 7 Appendix A – Severity Categories Used for Pesticide Incident Reporting

When pesticide incidents are reported to EPA, they are assigned an incident "severity category." EPA uses the severity category to indicate how much an incident may have impacted the health of humans or the environment.

It's possible for an incident to fall into several severity categories. For example, an incident that allegedly caused serious but non-fatal effects to humans and domestic animals should fall into two categories, one to characterize the impact to humans and another for domestic animals.

EPA organizes incident severity categories by the organism or substance being impacted (human, domestic animal, fish and wildlife, plants, other non-target organisms, water contamination, or property damage) and the impact the pesticide had on the organism or substance.

| Covority Definition |                                                                            |
|---------------------|----------------------------------------------------------------------------|
| Sevenity            | Definition                                                                 |
| Category            |                                                                            |
| H-A                 | Human Fatality                                                             |
| H-B                 | If the person alleged or exhibited symptoms that may have been life-       |
|                     | threatening or resulted in adverse reproductive effects or in residual     |
|                     | disability.                                                                |
| H-C                 | If the person alleged or exhibited symptoms more pronounced, more          |
|                     | prolonged, or of a more systemic nature than minor symptoms. Usually,      |
|                     | some form of treatment of the person would have been indicated.            |
|                     | Symptoms were not life threatening and the person has returned to his/her  |
|                     | pre-exposure state of health with no additional residual disability.       |
| H-D                 | If the person alleged or exhibited some symptoms, but they were minimally  |
|                     | traumatic. The symptoms resolved rapidly and usually involve skin, eye, or |
|                     | respiratory irritation.                                                    |
| H-E                 | If symptoms are unknown, unspecified, or are alleged to be of a delayed or |
|                     | chronic nature that may appear in the future.                              |

### Human

### **Domestic Animal**

| Severity | Definition                                                                 |
|----------|----------------------------------------------------------------------------|
| Category |                                                                            |
| D-A      | If the domestic animal died or was euthanized.                             |
| D-B      | If the domestic animal exhibited or was alleged to have exhibited symptoms |
|          | that may have been life-threatening or resulted in residual disability.    |
| D-C      | If the domestic animal exhibited or was alleged to have exhibited symptoms |
|          | that are more pronounced, more prolonged, or of a more systemic nature     |

|     | than minor symptoms. Usually, some form of treatment would have been<br>indicated to treat the animal. Symptoms were not life threatening and the<br>animal has returned to its pre-exposure state of health with no additional<br>residual disability. |
|-----|----------------------------------------------------------------------------------------------------|
| D-D | If the domestic animal was alleged to have exhibited symptoms, but they were minimally bothersome. The symptoms resolved rapidly and usually involve skin, eye, or respirator irritation.                                                               |
| D-E | If symptoms are unknown or not specified.                                                                                                    |

## Fish or Wildlife

| Severity<br>Category | Definition                                                                                                    |
|----------------------|----------------------------------------------------------------------------------------------------|
| W-A                  | Fish: Affected 1,000 or more individuals of a schooling species or 50 or more individuals of a non-schooling species.                                                                                                    |
| W-A                  | Birds: Affected 200 or more individuals of a flocking species, or 50 or more individuals of a songbird species, or 5 or more individuals of a predatory species.                                                                                                    |
| W-A                  | Mammals, reptiles, amphibians: Affected 50 or more individuals of a relatively common or herding species or 5 or more individuals of a rare or solitary species.                                                                                                    |
| W-A                  | Involves effects to, or illegal pesticide treatment (misuse) of, a substantial tract of habitat (greater than or equal to 10 acres, terrestrial or aquatic).                                                                                                    |
| W-A                  | Involves a major spill or discharge (greater than or equal to 5,000 gallons) of a pesticide.                                                                                                    |
| W-A                  | Involves adverse effects caused by a pesticide, to federally listed endangered or threatened species.                                                                                                    |
| W-A                  | Involves any incident caused by a pesticide currently in Formal Review for<br>ecological concerns (Formal Review means Special Review, Rebuttable<br>Presumption Against Registration, FIFRA section 6(c) suspension<br>proceeding, or FIFRA section 6(b) cancellation proceeding) |
| W-B                  | If none of the criteria in the rows above is met.                                                                                                    |

## Plants

| Severity | Definition                                                                                              |
|----------|----------------------------------------------------------------------------------------------------|
| Category |                                                                                                    |
| P-A      | The effect is alleged to have occurred on more than 45 percent of the acreage exposed to the pesticide. |
| P-B      | If the criteria in the row above is not met.                                                            |

# **Other Non-target Organisms**

| Severity | Definition                                                              |
|----------|-------------------------------------------------------------------------|
| Category |                                                                         |
| ONT      | If an alleged effect involves damage to non-target organisms other than |
|          | fish, wildlife, or plants (for example, beneficial insects).            |

## Water Contamination

These categories apply to incidents involving groundwater, surface water or finished drinking water contamination.

| Severity | Definition                                                                                                    |
|----------|----------------------------------------------------------------------------------------------------|
| Category |                                                                                                    |
| G-A      | If the pesticide was detected at levels greater than the maximum<br>contaminant level (MCL) or health advisory level (HAL) or an applicable<br>criterion for ambient water quality. |
| G-B      | If the pesticide was detected at levels greater than 10 percent of the MCL, HAL, or a criterion for ambient water quality but does not exceed the MCL or other applicable level.    |
| G-C      | If the pesticide was detected at levels less than 10 percent of the MCL, HAL, or other applicable level, or there is no established level of concern.                               |

### **Property Damage**

| Severity Category | Definition                                                                     |
|-------------------|--------------------------------------------------------------------------------|
| PD-A              | The product is alleged to have caused damage in a manner that could have       |
|                   | caused direct human injury, such as fire or explosion.                         |
| PD-B              | The product is alleged to have caused damage in excess of \$5,000.             |
| PD-C              | Any allegation of property damage that does not meet the criteria of           |
|                   | paragraphs (c)(5)(vii)(A) or (B) of this section, including cases in which the |
|                   | level of damages is not specified.                                             |